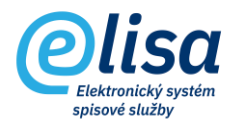

## 1. Vytvoření skartačního návrhu

Skartační návrh lze vytvořit nad entitami, kterým již uplynula skartační lhůta a které se tak nachází v modulu Spisovna – Dokumenty/ Spisy/ Archivní krabice/ Díly - Pro skartační řízení.

SPISOVNA– Dokumenty – Pro skartační řízení SPISOVNA– Spisy – Pro skartační řízení SPISOVNA– Archivní krabice – Pro skartační řízení SPISOVNA– Díly – Pro skartační řízení

Níže uvedený popis je shodný pro všechny entity (dokumenty, spisy, archivní krabice, díly).

| @ Elisa NG           |                                                                                                    |                                                                          | - 🗆 X               |  |  |  |  |  |  |
|----------------------|----------------------------------------------------------------------------------------------------|--------------------------------------------------------------------------|---------------------|--|--|--|--|--|--|
| Olisa                | E Spisovna / Dokumenty / Pro skartační řízení                                                                                                    | Přihlášen: Bc. Martin Ondřich DiS., Prezentační funkční místo Čárový kód | - • •               |  |  |  |  |  |  |
| Cuisa                | Dokumenty Pro skartační řízení - Spisovna CNS                                                                                                    |                                                                          |                     |  |  |  |  |  |  |
| SPISOVNA :           |                                                                                                    |                                                                          |                     |  |  |  |  |  |  |
| M Přehled            | Datum vyt./dor.                                                                                                    | izení 💼 Datum nab. pr. moci 💼 Datum sp. události Popis                   |                     |  |  |  |  |  |  |
| Návrhy a protokoly   | Evidenční číslo ČJ pořadí ČJ ročník                                                                                                    | Vše   Spisový znak  Q  Typ dokumen                                       | ntu Q               |  |  |  |  |  |  |
| Dokumenty            | Vše   Spisový uzel  Chieva Contraction Spisový uzel  Spisový uzel  Spiso | ▼ Značka složky NAČÍST                                                   |                     |  |  |  |  |  |  |
| 🔘 Ve spisovně        | Evidenční číslo Popis Číslo jedr                                                                                                    | naci Typ dokumentu Spisový znak Spisový uzel Datum vyřízení <sup>1</sup> | Datum sp. události  |  |  |  |  |  |  |
| Pro skartační řízení | 689 Dokumentem CNSA/34                                                                                                    | 428/2020/cns/ 87.2 - Postoupení věcně CNS a.s. 14.04.2020 9.34:13        | 14.04.2020 9:34:13  |  |  |  |  |  |  |
| O Vyskartované       | Dokument - klasická skartace CNSA/17                                                                                                    | 793/2019/CNS/ 70.1 - Transakční protokol CNS a.s. 08.10.2017 21:31:01 r  | 08.10.2017 21:31:01 |  |  |  |  |  |  |

Lze zde provést tyto úkony:

**Zařazení do skartačního návrhu**: umožní zařadit dokument na skartační návrh do skartačního řízení.

V okně **"Zařazení dokumentů do skartačního návrhu**" je nejprve vybrán typ skartačního návrhu (= skartačního řízení), přičemž předvolen je typ eSkartace (elektronické skartační řízení).

POZNÁMKA: Klasické skartační řízení lze použít např. u typů dokumentů, na které má původce tzv. trvalý skartační souhlas. Před vložením dokumentu na návrh "Klasické skartační řízení" je kontrolováno, zda dokument neobsahuje skartační znak "V". Pokud ano, tak je uživatel nucen přeřadit skartační znak na "A" nebo "S".

Následně je zvoleno, zda bude dokument vložen na nový skartační návrh (defaultně předvoleno) nebo na již existující skartační návrh.

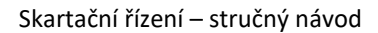

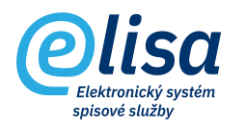

| Zařazení dokumentů do skartačního návrhu 🛛 🗙 🗙                                                             |                      |  |  |  |  |
|----------------------------------------------------------------------------------------------------|----------------------|--|--|--|--|
| 0 =                                                                                                    |                      |  |  |  |  |
|                                                                                                    | Vkládáno 1 dokumentů |  |  |  |  |
| Typ skartačního návrhu                                                                                     | eSkartace            |  |  |  |  |
| Vložit obsah do skartačního návrhu  Protokol  803 vložení (datum vytvoření 20.05.2022 9:58:25) - eSkartace |                      |  |  |  |  |
| Vložit obsah do nového skartačního návrhu                                                                  |                      |  |  |  |  |
| Název                                                                                                    |                      |  |  |  |  |
|                                                                                                    | VLOŽIT ZAVŘÍT        |  |  |  |  |

## 2.Skartační řízení

Podsekce Skartační řízení obsahuje formulář "Skartační návrhy", který obsahuje entity (dokumenty, spisy, krabice a díly) zařazené do skartačního řízení.

## 2.1 Skartační návrhy

Formulář obsahuje seznam skartačních návrhů, které se zobrazují dle stavu skartačního návrhu/protokolu ve skartačním řízení.

| Olica                 | =                               | Spisovna / S          | Skarta            | iční řízení             | / Skartační návrhy               |        | Přihlášen: Adéla Huš         | ková, <u>Tester</u>   | Čárový kó | d                 | ) 🗗 🛾    |
|-----------------------|---------------------------------|-----------------------|-------------------|-------------------------|----------------------------------|--------|------------------------------|-----------------------|-----------|-------------------|----------|
| Verre aplikace: 1.0.0 | Skartační návrhy - Spisovna CNS |                       |                   |                         |                                  |        |                              |                       |           |                   |          |
| SPISOVNA :            |                                 |                       |                   |                         |                                  |        |                              |                       |           |                   |          |
| ∠ Přehled             |                                 | Datum vytvo           | Stav ná<br>Vytvoi | vrhu/protokolu÷<br>řeno | ▼ Spisový uzel                   |        | Q Funkční místo<br>Nezvoleno |                       | •         |                   | IAČÍST   |
| Návrhy a protokoly    | Č.<br>protokol                  | Název                 |                   | Vytvořeno               | Kritéria výběru                  | Stav   | Autor                        | Předáno do<br>archivu | Schváleno | Předáno do<br>NDA | Uzavřeno |
| Dokumenty             | u<br>803                        | vložení               |                   | 10. 5. 20               | Datum založení od: <vše>;D</vše> | Vytvoř | Hušková Adéla, Tester        |                       |           |                   |          |
| Spisy                 | 781                             |                       | E                 | 22. 4. 20               | Datum vytvoření od: <vše>;</vše> | Vytvoř | Ondřich Martin Bc. DiS.,     |                       |           |                   |          |
| Archivní krabice      | 780                             |                       | E                 | 22. 4. 20               | Datum založení od: <vše>;D</vše> | Vytvoř | Ondřich Martin Bc. DiS.,     |                       |           |                   |          |
| ze Díly               | 778                             | Skartační návrh - te  | E                 | 29. 3. 20               | Datum založení od: <vše>;D</vše> | Vytvoř | Hušková Adéla, Tester        |                       |           |                   |          |
| IS ONY                | 768                             | NG sk. návrh          | E                 | 2. 3. 202               | Datum založení od: <vše>;D</vše> | Vytvoř | Ondřich Martin Bc. DiS.,     |                       |           |                   |          |
| A> Skartační řízení   | 766                             | test Způsobů vyřízení | E                 | 14. 4. 20               | Datum vytvoření od: ;Datum       | Vytvoř | Ondřich Martin Bc. DiS.,     |                       |           |                   |          |
| Skartační návrhy      | 764                             | Hybridní spis         | E                 | 27. 3. 20               | Datum založení od: ;Datum        | Vytvoř | Ondřich Martin Bc. DiS.,     |                       |           |                   |          |

Lze zde provést tyto úkony:

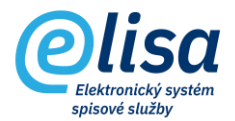

**Zobrazení detailu záznamu**: provede zobrazení detailu návrhu/protokolu v režimu pro čtení.

Detail skartačního návrhu/protokolu obsahuje záložky: PROFIL, DOKUMENTY, SPISY, ARCHIVNÍ KRABICE, DÍLY a HISTORIE. Záložky dle typu jednotlivých entit, obsahují vložené entity, které je možné po jejich označení zobrazit (tl. "ZOBRAZIT") nebo provést jejich vyjmutí (tl. "VYJMOUT") z návrhu.

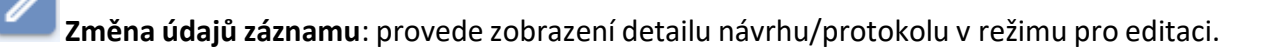

Zrušení (zneaktivnění) záznamu: provede změnu stavu návrhu/protokolu na "Stornováno", přičemž dojde k vyjmutí obsahu návrhu/protokolu. UPOZORNĚNÍ: jde o nenávratnou operaci.

Generování SIP do archivu: umožní vygenerovat SIP balíčky pro entity vložení na skartačním návrhu.

UPOZORNĚNÍ: na aplikačním serveru ELISY je potřeba nastavit cestu a práva pro generování SIP balíčků. Doporučujeme obrátit se před prvotním generováním SIP balíčků na podporu ELISY, která zajistí nastavení výše popsaného.

Ikona je dostupná pouze u skartačního návrhu s ikonou/příznakem (E) "eSkartace", který je ve stavu "Vytvořeno" a "Předáno do archivu".

SIP balíček je možné vygenerovat bez komponent (el. souborů) nebo s komponentami (s el. soubory). Doporučuje se domluva s příslušným archivem, zda na začátku generovat SIP balíčky s, nebo bez komponent.

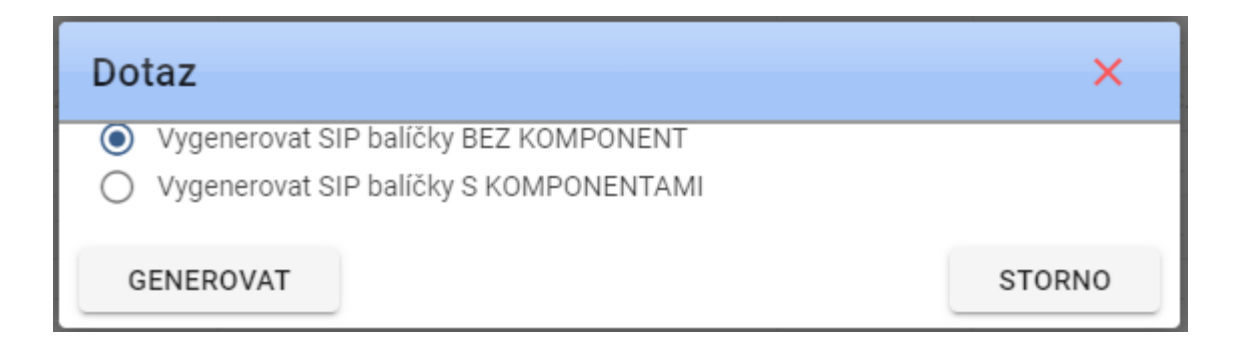

Po vygenerování SIP balíčků je zobrazen dialog o dokončeném generování a uživateli je odeslán notifikační e-mail.

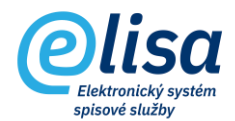

i Proces generování dokončen. Na Vaši emailovou adresu byla zaslána notifikační e-mailová zpráva.

**Předání do archivu**: provede změnu stavu návrhu na *"Předáno do archivu"*. V případě elektronického skartačního řízení by tento krok měl být proveden až po nahrání SIP balíčků a ukončení přípravy skartačního návrhu v aplikaci Národního archivního portálu.

V případě Klasického skartačního řízení je toto provedeno po fyzickém předání návrhu na vyřazení příslušnému archivu, nebo v případě tzv. trvalého skartačního souhlasu ihned po vytvoření skartačního návrhu.

**Načtení vrácené dávky**: umožní načíst XML dávku z archivu (eSkartace) nebo změní stav návrhu na "*Vráceno z archivu*" (Klasické skartační řízení).

Ikona je dostupná u skartačních návrhů ve stavu *"Předáno do archivu"* a *"Předáno do NDA"*. V případě elektronického skartačního řízení se otevře okno *"Načtení vrácené dávky"* s možností výběru adresáře, kam uživatel umístil navrácený XML soubor z archivu/Národního archivního portálu (XML soubor je vygenerován dle schématu uvedeného v příloze č. 4 NSESSS).

| Načtení vrácené dávky |    |        |  |  |  |
|-----------------------|----|--------|--|--|--|
| Soubor                |    |        |  |  |  |
|                       | ОК | STORNO |  |  |  |

ELISA XML soubor strojově přečte a zaznamená informace k entitám podle předchozích stavů návrhu:

 "Předáno do archivu" -> vyřadí z návrhu dokumenty/spisy/díly, které byly vyznačeny k vyřazení; změní u dokumentů/spisů/dílů skartační znaky, pokud jsou odlišné od původních.

U dokumentů/spisů/dílů s vyznačenou operací "Předložit k výběru", provede jejich označení na detailu skartačního návrhu, s tím, že v takovémto případě je potřeba opět vygenerovat SIP

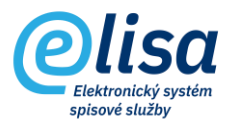

balíčky (vygenerují se SIP balíčky s komponentami jen pro entity s příznakem "Předložit k výběru") a nahrát je na Národní archivní portál.

 "Předáno do NDA" -> doplní (na jejich detail) k dokumentům/spisům/dílům identifikátory přidělené Národním digitálním archivem.

Načtením vrácené dávky, se do záhlaví detailu dokumentu/spisu/dílu, přenese identifikátor skartačního řízení, který je uveden v návratovém XML.

Načtením návratového XML, které obsahuje rozhodnutí, dojde po strojovém přečtení ELISOU ke změně stavu návrhu na "Vráceno z archivu".

**Schválení protokolu**: provede schválení návrhu, čímž se z návrhu stane protokol.

Ikona je dostupná u skartačních návrhů ve stavu "Vráceno z archivu".

**Vygenerování dávky do NDA**: provede vygenerování SIP balíčků s komponentami pro entity se skartačním "A".

Ikona je dostupná u skartačních protokolů s příznakem (E) "**eSkartace**", které jsou ve stavu *"Schváleno archivem*" nebo *"Předáno do NDA*", a které obsahují alespoň jednu entitu se skartačním znakem "A".

Po vygenerování SIP balíčků je zobrazen dialog o dokončeném generování a uživateli je odeslán notifikační e-mail.

i Proces generování dokončen. Na Vaši emailovou adresu byla zaslána notifikační e-mailová zpráva.

**Uzavřít**: provede uzavření skartačního protokolu (skartačního řízení), přičemž u všech obsažených entit dojde ke smazání komponent, informací o subjektech (odesílatel, adresát nebo související subjekt, kterého se dokument týká) a jsou ponechána pouze základní metadata entit.

Zároveň dojde u entit ke změně stavu na Archivováno (v případě entit se sk. znakem "A") nebo "Skartováno" (v případě entit se sk. znakem "S").

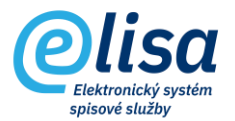

Entity, na kterými proběhlo skartační řízení, se po uzavření skartačního protokolu zobrazí v sekcích (dle typu entity) "Vyskartované" v modulu Spisovna.

UPOZORNĚNÍ: uzavření skartačního protokolu by mělo být provedeno až po uplynutí 15ti denní lhůty pro odvolání k rozhodnutí archivu.